#### I. <u>Overview:</u>

The Academic Program Evaluation is a tool to help both students and faculty advisors view up-to-date completed and in-progress degree requirements; however, it is not an official degree audit.

The program evaluation lists required, completed, and anticipated credit totals, degree requirements, completed courses and all active registered courses, but it **<u>does not</u>** replace the need for a student to meet with an their program director or academic advisor. Students should refer to the appropriate academic catalog with any questions regarding her/his degree requirements.

Students and faculty advisors are able to view program evaluations via MySuffolk.

#### II. <u>Step By Step:</u>

• To access your academic program evaluation, log into your online MySuffolk account by visiting <u>https://my2.suffolk.edu/mys-login/</u> and input your Login ID and Password.

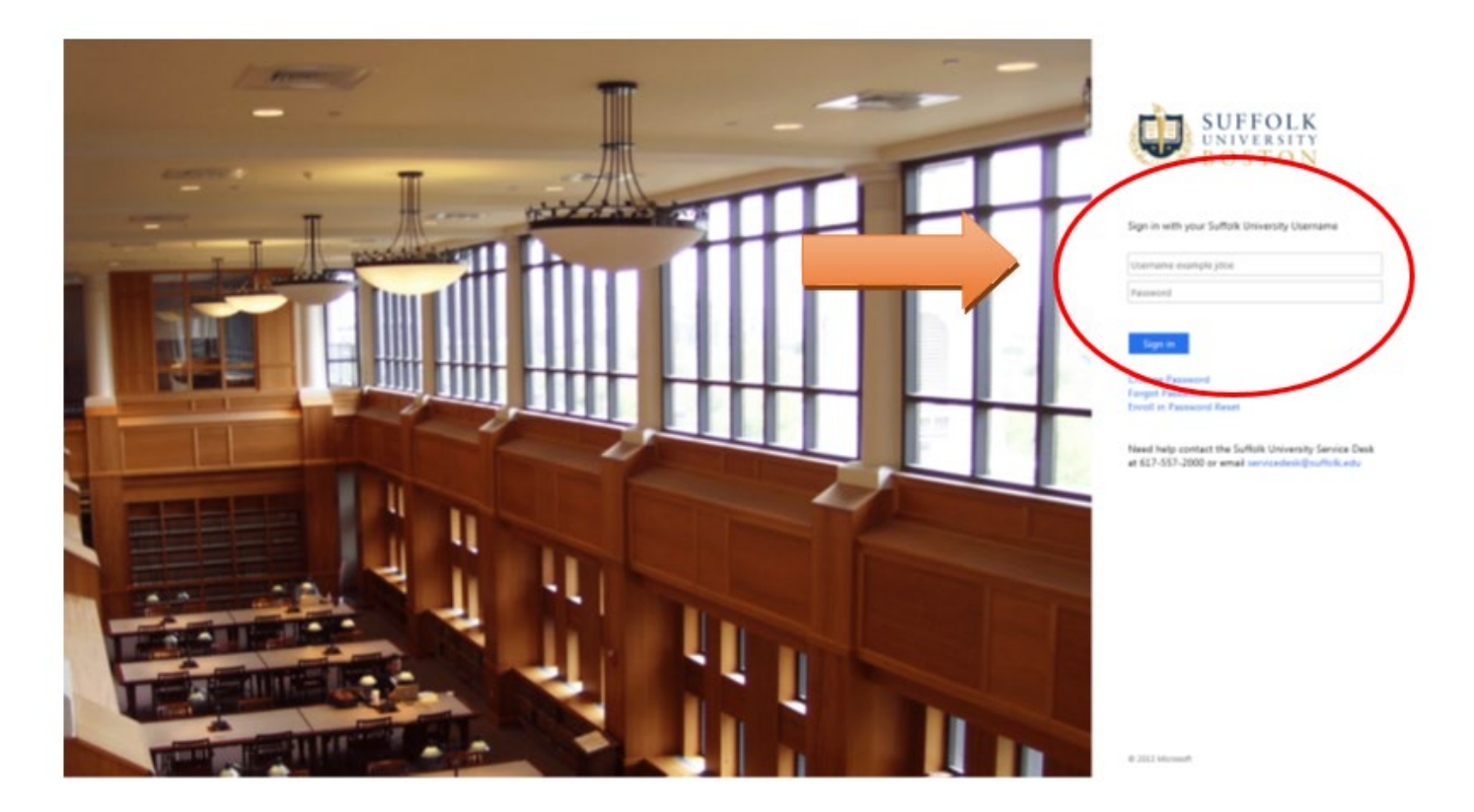

• After you have successfully logged into your MySuffolk account, click on the "Log into WebAdvisor" link on the lower left, then click on "Log In" to the right. Now click on "Students" on the upper right.

| Acces                                                                                                    | sing and V | iewing Online | e Academic Pro | ogram Eva          |                      |
|----------------------------------------------------------------------------------------------------|------------|---------------|----------------|--------------------|----------------------|
| Weuse Assadd<br>To Search for Class Section<br>availability, select the "Search for<br>Classes" tile on the right.<br>For more online services, click the<br>Log in button and Select the Web<br>Advisor role tile. | main menu  |               | main menu      | Search for Clauses |                      |
|                                                                                                    |            |               |                | Los Our            | Mazn Henu Contact Us |

• Now on the bottom left under **"My Grades & Academic Profile"**, select the **"Program Evaluation"** link.

| CURRENT STUDENTS - STUDENTS MENU                                                                                                    |                                  |
|----------------------------------------------------------------------------------------------------|----------------------------------|
|                                                                                                    | Production                       |
| My Finances                                                                                                    | College Degree Application       |
| Weicome to SU Pay - Billing & Poyment Gateway<br>Title IV Refund Authorization                                                                                                    | Program Evaluation<br>Transcript |
| Registration/Class Schedule                                                                                                    | My Personal Information          |
| Brazistration Restrictions<br>Search: and Select to Preferred Sections<br>Cased Counses on Preferred Sections<br>Regarder, and Drop Preferred Sections<br>Express Regardination to Preferred Sections<br>Manage My Watter<br>By Class, Schedule<br>UCCOR Search for Sections | E-Check in Skreen                |
| My Grades & Academic Profile                                                                                                    |                                  |
| Mr Cleades<br>Grade Poet Average by Term<br>Mr Class Schoolde<br>Mr Advisor<br>Peacement Results<br>Student Transfer Ecolvelency<br>Program Evaluation<br>Transcopt<br>SU College Unofficial Transcript                                                                      |                                  |
|                                                                                                    |                                  |

- Now select what your Active Program is that you plan to continue studying in. (1)
- Optional: If you are exploring what your requirements would be if you changed your program of study, select the "new" program in the drop down at the center of the page. (2)
- Finally select from the dropdown the status of the classes you want to include, then hit submit. **(3)**
- Your most up-to-date academic program evaluation will display. Please review, and contact the Registrar's office for any questions you may have.

|               | Program Evalua | ation          |
|---------------|----------------|----------------|
|               |                |                |
|               |                |                |
|               | ~              | (2)            |
| 356 - 1956-19 |                | -              |
|               |                | Program Evalua |

- The following information will appear in the header section at the top of the program evaluation:
  - o Name
  - o Academic Program
  - o Catalog Year (year of entry)
  - o Anticipated Completion Date
  - o Email Address
  - o Academic Advisor Name and Contact Information

|          | Suf                                                                                                    | folk University                                                                        | Academic                                 | Evaluation Rep                                                   | ort Date: 03/26/19                                                                     |                                                        |
|----------|----------------------------------------------------------------------------------------------------|----------------------------------------------------------------------------------------|------------------------------------------|------------------------------------------------------------------|----------------------------------------------------------------------------------------|--------------------------------------------------------|
| Studen   | t: Name (Student ID                                                                                              | #)                                                                                     |                                          |                                                                  |                                                                                        |                                                        |
| Program  | n: Mi                                                                                                    | BA/MSA (MBA/M                                                                          | SA)                                      |                                                                  |                                                                                        |                                                        |
| Catalog  | : 20                                                                                                    | 18                                                                                     |                                          |                                                                  |                                                                                        |                                                        |
| Anticip  | atedCompleti                                                                                                    |                                                                                        |                                          |                                                                  |                                                                                        |                                                        |
| E-Mail / | Address:                                                                                                    |                                                                                        |                                          |                                                                  |                                                                                        |                                                        |
| Departme | ent Sargent, 5th Floor 617-5                                                                                     | J. Riley MS. Calt                                                                      | un R. Destefano                          | o<br>gent, 5th Floor cdest                                       | == Advisor Contact li<br>efano@suffolk.edu<br>==                                       | nformation: Accou                                      |
| Progra   | m Summary: (In Prog<br>on: OVERALL CREDITS A                                                                     | J. Riley Ms. Cart<br>373-8652 triley@s<br>gress)<br>DJUSTED BASE                       | uffolk.edu Sarg                          | ent, 5th Floor cdest                                             | == Advisor Contact In<br>efano@suffolk.edu<br>==                                       | nformation: Accou                                      |
| Progra   | m Summary: (In Prog<br>on: OVERALL CREDITS A                                                                     | J. Riley Ms. Cart<br>373-8652 triley@s<br>gress)<br>DJUSTED BASE<br>Required           | D ON COURSE<br>Current<br>Earned         | ent, 5th Floor cdesi<br>WAIVERS<br>Current<br>Remaining          | == Advisor Contact In<br>efano@suffolk.edu<br>==<br>Anticipated<br>Additional          | nformation: Accou<br>Anticipated<br>Remaining          |
| Progra   | m Summary: (In Prog<br>on: OVERALL CREDITS A                                                                     | 3. Riley Ms. Calt<br>373-8652 triley@s<br>gress)<br>DJUSTED BASEI<br>Required<br>45.00 | D ON COURSE<br>Current<br>Earned<br>0.00 | ent, 5th Floor cdest<br>WAIVERS<br>Current<br>Remaining<br>45.00 | == Advisor Contact In<br>efano@suffolk.edu<br>==<br>Anticipated<br>Additional<br>14.00 | nformation: Accou<br>Anticipated<br>Remaining<br>31.00 |
| Progra   | m Summary: (In Prog<br>on: OVERALL CREDITS A<br>Institutional Credits:<br>Institutional GPA:                     | 3. Riley Ms. Calt<br>373-8652 triley@s<br>gress)<br>DJUSTED BASE<br>Required<br>45.00  | D ON COURSE<br>Current<br>Earned<br>0.00 | ent, 5th Floor cdesi<br>WAIVERS<br>Current<br>Remaining<br>45.00 | == Advisor Contact In<br>efano@suffolk.edu<br>==<br>Anticipated<br>Additional<br>14.00 | Anticipated<br>Remaining<br>31.00                      |
| Progra   | m Summary: (In Prog<br>on: OVERALL CREDITS A<br>Institutional Credits:<br>Institutional GPA:<br>Overall Credits: | 3. Riley Ms. Calt<br>73-8652 triley@s<br>DJUSTED BASE<br>Required<br>45.00<br>54.00    | D ON COURSE<br>Current<br>Earned<br>0.00 | WAIVERS<br>Current<br>Remaining<br>45.00<br>54.00                | Anticipated<br>Additional<br>14.00                                                     | Anticipated<br>Remaining<br>31.00<br>40.00             |

- Your **Program Summary** section will indicate your current academic program requirement status:
  - "In Progress" outstanding degree requirements (courses/credits/GPA etc.)
  - **"Pending (Anticipated Complete)"** degree requirements anticipated to be complete after current courses (registered & pre-registered)
  - "Complete" all degree requirements have been completed

## Program Summary: (In Progress)

|                            | Required          | Current<br>Earned | Current<br>Remaining | Anticipated<br>Additional | Anticipated<br>Remaining |
|----------------------------|-------------------|-------------------|----------------------|---------------------------|--------------------------|
| Institutional Credits:     | 30.00             | 17.00             | 13.00                | 27.00                     | 0.00                     |
| Institutional GPA:         | 3.000             | 3.972             | Met                  |                           |                          |
| Overall Credits:           | 50.00             | 17.00             | 33.00                | 27.00                     | 6.00                     |
| Overall GPA:               | 3.000             | 3.972             | Met                  |                           |                          |
| (*) Anticipates completion | of in-progress an | d registered co   | ourses               |                           |                          |

• This section also indicates your most up-to-date institutional and overall credit and GPA requirements for your academic program.

#### Please keep the following in mind when reviewing this section:

- Your **"Current Earned"** credits will include all credits received via graded courses, transfer courses, as well as waived courses (if applicable).
- Your **"Anticipated Additional"** credit amount includes all credits currently registered, pre-registered, and for courses in which you have received an "I" incomplete or "IP" in progress grade (if applicable).
- As you begin to review your program evaluation, you will see sections which indicate your degree requirement area and specific courses. Each section will show an up-to-date status and each course within the requirement will be displayed.
  - "Complete" all course requirements have been completed
  - **"Pending Completion of Unfinished Activity"** course requirements anticipated to be complete (registered & pre-registered)
  - "In Progress" some course requirements needing to be completed
  - "Not Started" no course requirements have been started

#### Sawyer Business School

## Accessing and Viewing Online Academic Program Evaluation

| 1:                                          | 1: MHA REQUIREMENTS (In progress) |                                       |                           |           |       |         |       |  |
|---------------------------------------------|-----------------------------------|---------------------------------------|---------------------------|-----------|-------|---------|-------|--|
| (                                           | Credits Earned: 44                | Co                                    | mplete all 5 subrequ      | irements: |       |         |       |  |
|                                             |                                   |                                       |                           |           |       |         |       |  |
|                                             | A: INTRODUCTO                     | DRY COURSES (Co                       | mplete)                   |           |       |         |       |  |
|                                             | TAKE THE FOLLOWI                  | NG COURSES                            |                           |           |       |         |       |  |
| Credits Earned: 2                           |                                   |                                       |                           |           |       |         |       |  |
|                                             | Course                            | Title                                 | Needed                    | Term      | Grade | Credits | Notes |  |
|                                             | 1. HLTH-700                       | Intro to Healthcare<br>Programs       |                           | 15/FA     | А     | 1       |       |  |
|                                             | 2. SBS-600                        | Effective Career<br>Planning          |                           | 15/FA     | Ρ     | 1       |       |  |
| B: REQUIRED COURSES (In progress)           |                                   |                                       |                           |           |       |         |       |  |
| TAKE THE FOLLOWING COURSES                  |                                   |                                       |                           |           |       |         |       |  |
|                                             | Credits Earned: 33                |                                       |                           |           |       |         |       |  |
|                                             | Course                            | Title                                 | Needed                    | Term      | Grade | Credits | Notes |  |
|                                             | 1. HLTH-701                       | Intro to U.S. Health<br>System        |                           | 15/FA     | Α     | 3       |       |  |
|                                             | 2. HLTH-702                       | Health Economics                      |                           | 16/SP     |       | 3       | *IP   |  |
|                                             | 3. HLTH-808                       | Managing Healthcare<br>Organizati     | 4                         | 15/FA     | A     | 3       |       |  |
| C: CAPSTONE (Not started)<br>TAKE HLTH 890. |                                   |                                       |                           |           |       |         |       |  |
|                                             |                                   |                                       |                           |           |       |         |       |  |
|                                             | Course<br>1. HLTH-890             | Title<br>Healthcare Strategic<br>Mgt. | Needed<br>1 course needed | Term      | Grade | Credits | Notes |  |

- If you have completed a required course, you will be able to view the specific term, your grade, and the credits which you received.
- If you have received an approved waiver or substitution for a course, you will see text within the specific requirement which indicates the waived or substituted course and the waived course will no longer display in the list of required courses.
- If you are currently registered for a required course in the *current* semester/term, you will see "\*IP" indicated in the **Notes** area (located on the right side of your program evaluation) which simply means the course requirement is in progress.
- If you are registered for a required course in a *future* semester/term, you will see "\*PR" indicated in the **Notes** area which means the course requirement is pre-registered.

• If you still need to complete a required course, you will see "**1 course needed**" indicated next to the course number and title.

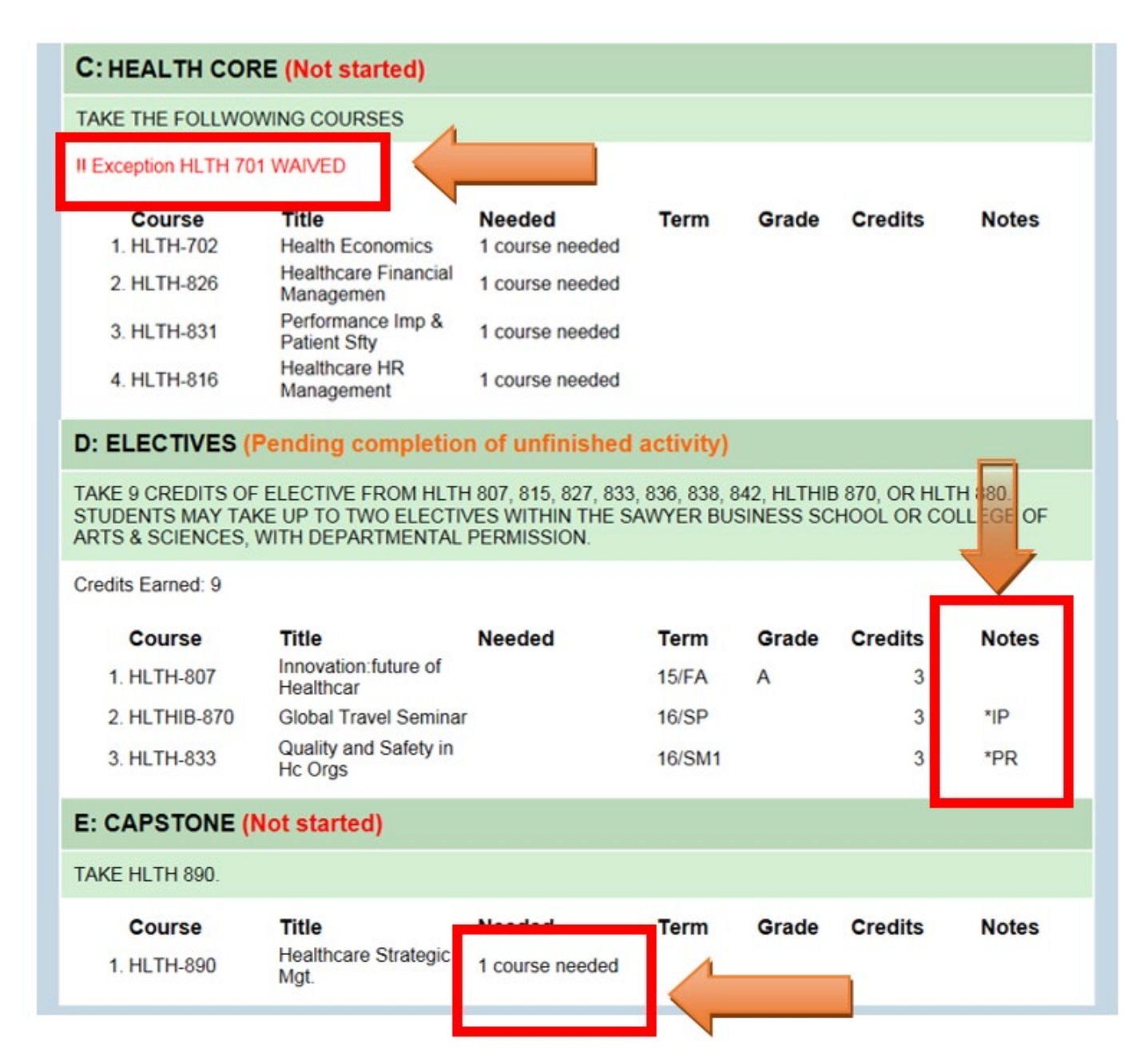